## Instructions for Downloading the apps Careerstrokes and Englishstrokes for Course on Spoken English

- 1. Follow the link http://careerstrokes.com/app/ and login
- User name: the email id you had provided during form fill up
  Password: the phone number you had provided during form fill up
- 3. You have to download 2 apps: Careerstrokes and Englishstrokes
- 4. If you download one app and fail to download the other, login again and download the second app
- 5. In case of problem with download, check for a '.apk' file in your download folder.Delete the .apk file and try again